# VR 调控系统使用说明书

## v1.2

## VR 调控系统(服务端)配置步骤

1. 打开 VR 调控系统文件夹,找到文件

.\VR 调控系统\_Data\StreamingAssets\connectionconfig.xml

并打开。

 配置游戏的根目录和屏幕的分辨率(电脑屏幕的当前分辨率, 最好是16:9 的),如下图所示。

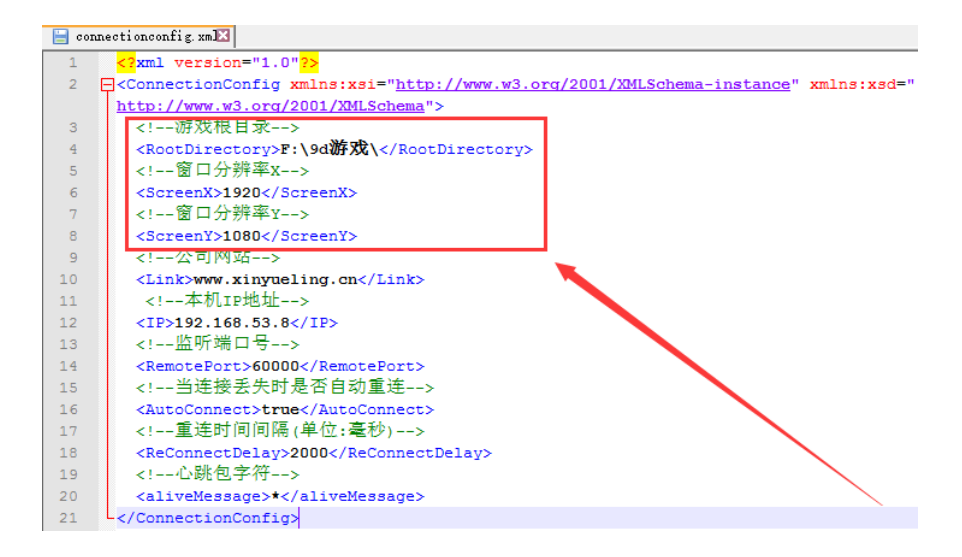

3. 配置本机的 IP 地址(如果电脑没有网线连接或者网络未连

接,则填写"127.0.0.1",如果电脑有分配了 IP,则填写实际 IP 地址,如"192.168.1.1"),保存并关闭。如下图所示。

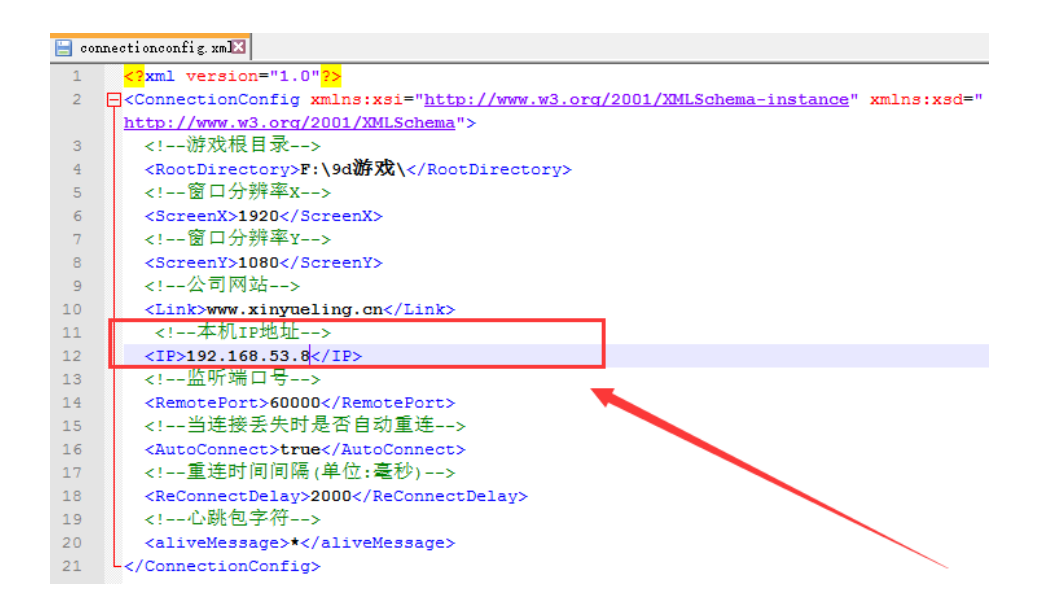

4. 打开 StreamingAssets 文件夹,可以更换窗口标题栏、 启动 Logo、申明、关于我们的相关图片 (必须保证图片大小、格

式、图片名称与更换前的一致),如下图所示。

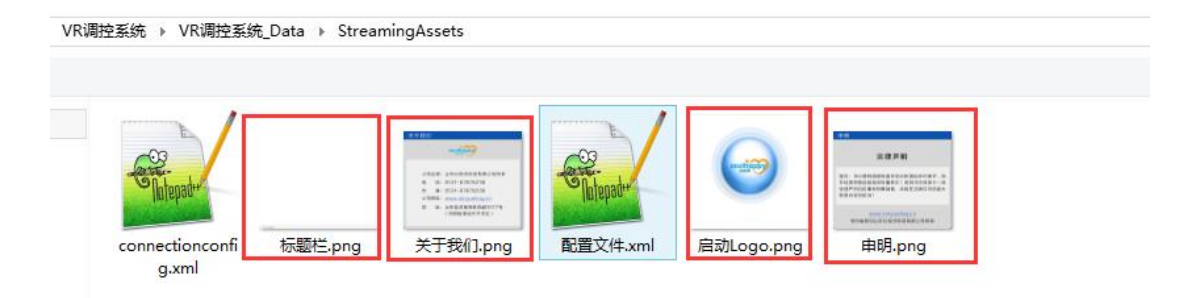

5. 打开 StreamingAssets 文件夹中客户端延时配置.xml 文件。可以配置不同的客户端延时启动程序的时间。如下图所示。

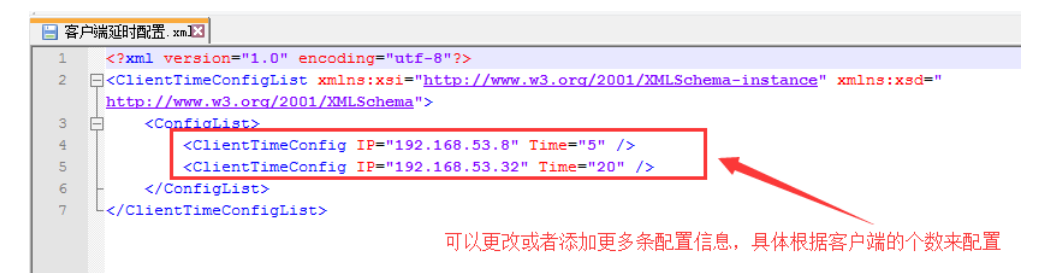

6. VR 调控系统配置完成。

## 9d 游戏配置步骤

1. 所有机器的游戏都要放到一样的路径中。文件结构如下:

|             | 资料 (F: | :) ▶ 9d游戏 ▶ | × C             | 搜索"9d游) |
|-------------|--------|-------------|-----------------|---------|
|             |        |             |                 | X       |
| ⊿ 💼 资料 (F:) | ^      | 名称          | 修改日期            | 类型      |
| 🛛 🍌 9d游戏    |        | ] 放松调节      | 2016/11/1 10:07 | 文件夹     |
| 🛛 퉬 放松调节    |        | 📗 脱敏训练      | 2016/11/1 10:08 | 文件夹     |
| > 퉬 脱敏训练    |        | 🌗 心智培养      | 2016/11/1 10:08 | 文件夹     |
| > 퉬 心智培养    |        | 퉬 勇往直前      | 2016/11/1 10:12 | 文件夹     |
| > 🍌 勇往直前    |        |             |                 |         |

2. 将目录.\VR 调控系统\_Data\StreamingAssets\中的配置文件.xml 拷

| + (F:) | ) ▶ 9d游戏 ▶ 脱敏训练 ▶ 飞天360            | ~ C              | 搜索"飞天360"          |        |
|--------|------------------------------------|------------------|--------------------|--------|
|        |                                    |                  | 👗 🖻 📋              | XV     |
| ^      | 名称                                 | 修改日期             | 类型                 | 大小     |
|        | 123654 2015-02-03_123654           | 2016/11/1 10:08  | 文件夹                |        |
|        | 퉬 CyberSpace_DK2_v1_Data           | 2017/3/13 11:34  | 文件夹                |        |
|        | 🛃 0.txt                            | 2011/2/10 14:05  | TXT 文件             | 80     |
|        | 📔 1.txt                            | 2014/12/9 11:28  | TXT 文件             | 63     |
|        | 🚭 CyberSpace_DK2_v1.exe            | 2016/7/1 20:40   | 应用程序               | 11,324 |
|        | CyberSpace_DK2_v1_DirectToRift.exe | 2014/12/3 22.14  | 应用程序               | 180    |
|        | 🏶 飞天360.jpg                        | 2014/1 /17 15:31 | IrfanView JPG File | 349    |
|        | 墼 飞天360.mp4                        | 2510/8/5 13:30   | MP4 视频             | 50,025 |
|        | 📔 飞天3601.txt                       | 2015/1/21 18:04  | TXT 文件             | 55     |
|        | 📄 旮旯世界——虚拟现实互动娱乐平台;                | 2014/11/8 13:14  | TXT 文件             | 7      |
|        | 🔐 配置文件.xml                         | 2017/3/13 11:08  | XML 文件             | 1      |

3. 打开 xml 并编辑游戏信息。如下图所示:

| 🔚 配置 | 文件. xmJ≥                                                                                                    |
|------|----------------------------------------------------------------------------------------------------|
| 1    | xml version="1.0"?                                                                                                    |
| 2    | 口 <movieconfig xmlns:xsd="&lt;/th&gt;&lt;/tr&gt;&lt;tr&gt;&lt;th&gt;&lt;/th&gt;&lt;th&gt;http://www.w3.org/2001/2011/2011.Schema" xmlns:xsi="&lt;u&gt;http://www.w3.org/2001/XMLSchema-instance&lt;/u&gt;"></movieconfig> |
| 3    | 影片名称                                                                                                    |
| 4    | <moviename>卡通小镇之旅</moviename>                                                                                                    |
| 5    | 影片信息                                                                                                    |
| 6    | <movieinfo>卡通小镇之旅是个很好玩的游戏</movieinfo>                                                                                                    |
| 7    | 启动程序                                                                                                    |
| 8    | <pre><exename>Birdy_King_Land_DirectToRift.exe</exename></pre>                                                                                                    |
| 9    | 进程名称                                                                                                    |
| 10   | <pre><processname>Birdy_King_Land.exe</processname></pre>                                                                                                    |
| 11   | 影片图片                                                                                                    |
| 12   | <imagename>卡通小镇之旅.jpg</imagename>                                                                                                    |
| 13   | 座椅文件                                                                                                    |
| 14   | <dataname>恐怖小镇1.txt</dataname>                                                                                                    |
| 15   | 延时时间1(单位: ms毫秒)                                                                                                    |
| 16   | <pre><delaytime1>10000</delaytime1></pre>                                                                                                    |
| 17   | 模拟按键1(Enter/SpaceBar/R/A等)                                                                                                    |
| 18   | <keyname1>Enter</keyname1>                                                                                                    |
| 19   | 延时时间2(单位: ms毫秒)                                                                                                    |
| 20   | <pre><delaytime2>20000</delaytime2></pre>                                                                                                    |
| 21   | 模拟按键2(Enter/SpaceBar/R/A等)                                                                                                    |
| 22   | <keyname2>SpaceBar</keyname2>                                                                                                    |
| 23   | 延时时间3(单位: ms毫秒)                                                                                                    |
| 24   | <pre><delaytime3>20000</delaytime3></pre>                                                                                                    |
| 25   | 模拟按键3(Enter/SpaceBar/R/A等)                                                                                                    |
| 26   | <keyname3>SpaceBar</keyname3>                                                                                                    |
| 27   | 延时时间4(单位: ms毫秒)                                                                                                    |
| 28   | <delaytime4>30000</delaytime4>                                                                                                    |
| 29   | 模拟按键4(Enter/SpaceBar/R/A等)                                                                                                    |
| 30   | <keyname4></keyname4>                                                                                                    |
| 31   |                                                                                                    |

#### 配置文件.xml 中各项的说明:

- 2) 影片信息:

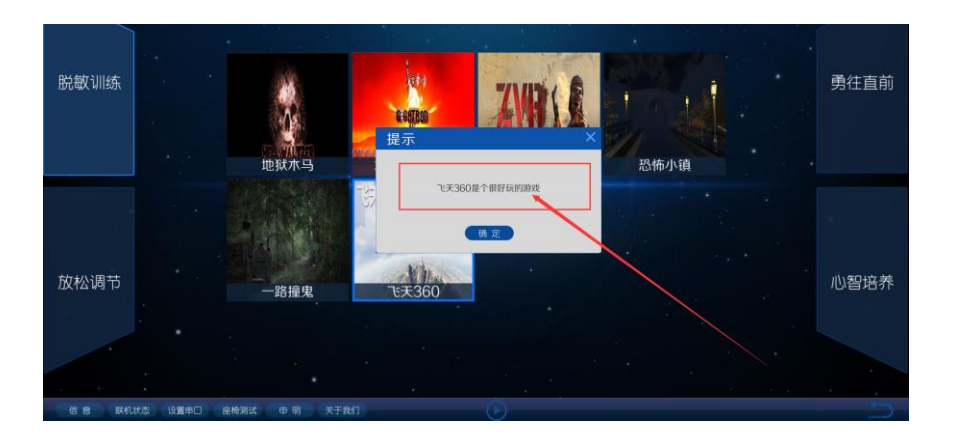

#### 3) 启动程序:一般是带\_DirectToRift.exe 的文件。

| 퉬 2015-02-03_123654                | 2016/11/1 10:08  | 文件夹                |           |
|------------------------------------|------------------|--------------------|-----------|
| 퉬 CyberSpace_DK2_v1_Data           | 2017/3/13 11:34  | 文件夹                |           |
| 📔 0.txt                            | 2011/2/10 14:05  | TXT 文件             | 80 KB     |
| 📔 1.txt                            | 2014/12/9 11:28  | TXT 文件             | 63 KB     |
|                                    | 2016/7/1 20:40   | 应用程序               | 11,324 KB |
| CyberSpace_DK2_v1_DirectToRift_exe | 2014/12/3 23:14  | 应用程序               | 180 KB    |
| <b>褦</b> 飞天360.jpg                 | 2014/11/17 15:31 | IrfanView JPG File | 349 KB    |
| 國 飞天360.mp4                        | 2016,9/5 13:30   | MP4 视频             | 50,025 KB |
| 📔 飞天3601.txt                       | 2015/1/21 12:04  | TXT 文件             | 55 KB     |
| 📔 旮旯世界——虚拟现实互动娱乐平台.txt             | 2014/11/8 13:14  | TXT 文件             | 7 KB      |
| 📔 配置文件.xml                         | 2017/3/13 11:08  | XML文件              | 1 KB      |

#### 4) 进程名称:用于远程关闭。

| 名称                                | 修改日期             | 类型                 | 大小        |
|-----------------------------------|------------------|--------------------|-----------|
| 2015-02-03_123654                 | 2016/11/1 10:08  | 文件夹                |           |
| 퉬 CyberSpace_DK2_v1_Data          | 2017/3/13 11:34  | 文件夹                |           |
| 📔 0.txt                           | 2011/2/10 14:05  | TXT 文件             | 80 KB     |
| 📔 1.txt                           | 2014/12/9 11:28  | TXT 文件             | 63 KB     |
|                                   | 2016/7/1 20:40   | 应用程序               | 11,324 KB |
| CyberSpace_DK2_v1_DirectToRift.c. | 2014/12/3 23:14  | 应用程序               | 180 KB    |
| <b>兼</b> 飞天360.jpg                | 2014/11/17 15:31 | IrfanView JPG File | 349 KB    |
| 墼 飞天360.mp4                       | 2010/8/5 12:30   | MP4 视频             | 50,025 KB |
| 📔 飞天3601.txt                      | 2015/1/21 18:04  | TXT 文件             | 55 KB     |
| 📔 旮旯世界——虚拟现实互动娱乐平台.txt            | 2014/11/8 13:14  | TXT X#             | 7 KB      |
| 🔐 配置文件.xml                        | 2017/3/13 11:08  | XML 文件             | 1 KB      |

5) 影片图片:

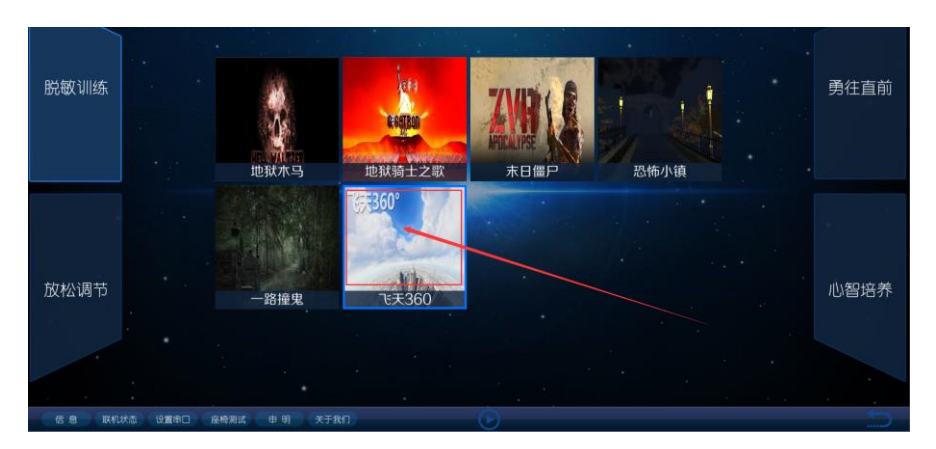

#### 6) 座椅文件:座椅数据文件。

| 퉬 2015-02-03_123654                | 2016/11/1 10:08  | 文件夹                |           |
|------------------------------------|------------------|--------------------|-----------|
| 퉬 CyberSpace_DK2_v1_Data           | 2017/3/13 11:34  | 文件夹                |           |
| 📔 0.txt                            | 2011/2/10 14:05  | TXT 文件             | 80 KB     |
| 📔 1.txt                            | 2014/12/9 11:28  | TXT 文件             | 63 KB     |
|                                    | 2016/7/1 20:40   | 应用程序               | 11,324 KB |
| CyberSpace_DK2_v1_DirectToRift.exe | 2014/12/3 23:14  | 应用程序               | 180 KB    |
| <b>¥</b> 飞天360.jpg                 | 2014/11/17 15:31 | IrfanView JPG File | 349 KB    |
| 壑 飞天360.mp4                        | 2010/8/5 13:30   | MP4 视频             | 50,025 KB |
| 📔 飞天3601.txt 🛛 🔫                   | 2015/1/21 18:04  | TXT 文件             | 55 KB     |
| 📔 旮旯世界——虚拟现实互动娱乐平台.txt             | 2014/11/19 13:14 | TXT 文件             | 7 KB      |
| 📔 配置文件.xml                         | 2017/3/13 11:08  | XA4L 文件            | 1 KB      |
|                                    |                  |                    |           |

- 7) 延时时间1:程序打开后模拟按键之前的延时时间(注 意单位改成了毫秒)!
- 模拟按键 1: 需要模拟的按键名称。(注意不能用中文了, 按键名应为 Enter(回车) SpaceBar(空格)等)。如
  果游戏打开只需要延时,不需要模拟按键,则不用填写。
- 9) 一共有4步延时和模拟按键可以配置。如果用不了这么
  - 多,可以把剩下的延时时间配置为0,模拟按键配置不填 写(但是必须保证格式的完整,不要缺失配置项)。
- 4. 9d 游戏配置完成。

## VR 启动器 (客户端)配置步骤

#### 1. 双击 setup.exe 安装程序 (不要安装在 C 盘中 )。

| 名称                  | 修改日期            | 类型              | 大小       |
|---------------------|-----------------|-----------------|----------|
| 🔂 setup.exe         | 2017/3/13 13:07 | 应用程序            | 421 KB   |
| 😽 Setup_CtrlMsg.msi | 2017/3/13 13:07 | Windows Install | 1,849 KB |

#### 2. 安装完成后,找到安装的目录,

|       | )        | ,       | VR启动     | 器 属性          |            | ×        |
|-------|----------|---------|----------|---------------|------------|----------|
|       | 常规 快捷方式  | 兼容性     | 安全       | 详细信息          |            | N        |
|       | VF       | 启动器     |          |               |            |          |
| A     | 目标类型:    | 应用程序    |          |               |            |          |
| VR启动器 | 目标位置:    |         |          |               |            |          |
|       | 目标(T):   | VR启动    | R.       |               |            |          |
|       | 起始位置(S): | "D:\Pro | gram, Fi | es (x86)\Micr | osoft\VR启动 | ウ器∖*     |
|       | 快捷键(K):  | 37      |          |               |            |          |
|       | 运行方式(R): | 常规窗口    | ]        |               |            | <b>→</b> |
|       | 备注(O):   |         |          |               |            |          |
|       | 打开文件位    | 疍(F)    | 更        | 收图标(C)        | 高级(D)      |          |
|       |          |         |          |               |            |          |
|       |          |         |          |               |            |          |
|       |          |         |          |               |            | 5        |
|       |          |         | 确定       | 取消            | í A        | 过用(A)    |

#### 3. 打开目录中的 adjust.ini 配置文件。

| 软件 (D:) → Program Files (x86) → Microsoft → VR启动器 | ✓ C              | 搜索"VR启动器" |         |
|---------------------------------------------------|------------------|-----------|---------|
|                                                   |                  | X 🖬 [     | 🗎 🗙 🗸 🖃 |
| <b>^</b> 名称 <b>^</b>                              | 修改日期             | 类型        | 大小      |
| 1.ico                                             | 2017/3/13 12:41  | ICO 文件    | 265 KB  |
| adjust.ini                                        | 2017/3/13 13:13  | 配置设置      | 1 KB    |
| CtrlMsg.exe                                       | 2017/3/13 12:41  | 应用程序      | 25 KB   |
| 🔂 msiexec.exe                                     | 2010/11/21 11:24 | 应用程序      | 72 KB   |
| 👩 卸载VR启动器                                         | 2017/3/13 13:10  | 快捷方式      | 3 KB    |

 4. 更改服务器 IP 地址为 VR 调控系统的 IP 地址(如果同一台电脑没有网线连接或者网络未连接,则填写"127.0.0.1",如果电脑有分配了 IP,则填写实际 IP 地址,如"192.168.1.1"), 并将 stamp 值改为 3。

| 😑 adjust. in🔀 |                 |  |  |  |  |  |
|---------------|-----------------|--|--|--|--|--|
| 1 [           | [PORT]          |  |  |  |  |  |
| 2             | //服务器端口号        |  |  |  |  |  |
| 3             | port=60000      |  |  |  |  |  |
| 4             | //服务器IP         |  |  |  |  |  |
| 5             | ip=192.168.53.8 |  |  |  |  |  |
| 6             | //回车键延时时间s      |  |  |  |  |  |
| 7             | stamp=3         |  |  |  |  |  |

## 配置完成后的测试步骤

#### 1. 双击打开 VR 调控系统.exe

| 名称            | 修改日期            | 类型   | 大小        |
|---------------|-----------------|------|-----------|
| 🐌 VR调控系统_Data | 2017/3/13 11:41 | 文件夹  |           |
| ₩ VR调控系统.exe  | 2017/3/13 11:41 | 应用程序 | 17,297 KB |

#### 2. 回到桌面双击打开 VR 启动器。

| ()   | VR启动器 | - |   | x |
|------|-------|---|---|---|
| 当前状态 | l     |   | _ |   |

#### 3. 点击进入菜单选择界面如下:

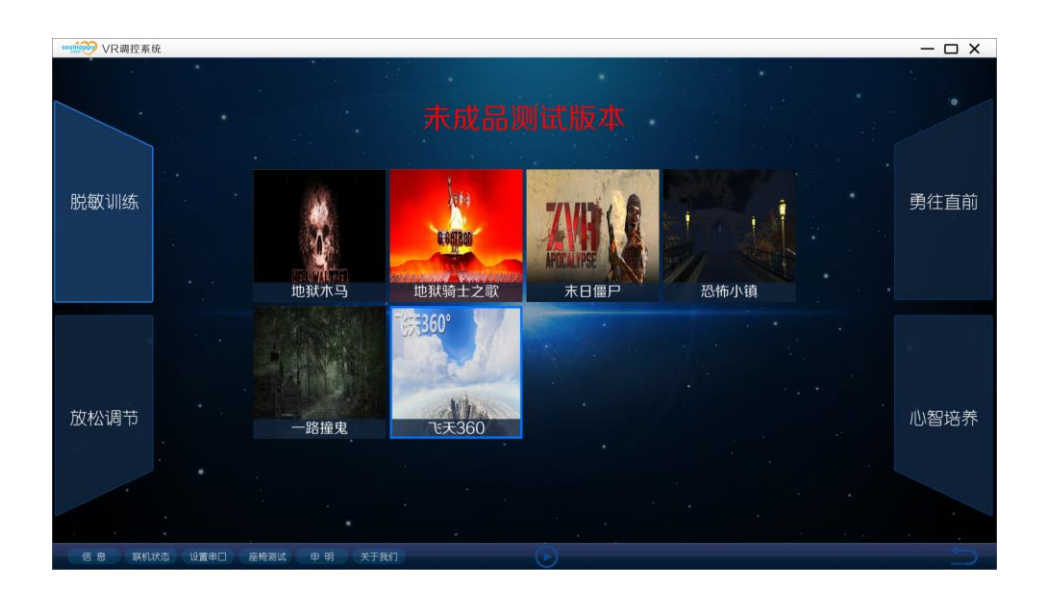

 点击设置串口查看是否和默认参数一致,不一致就更改后点击 设置按钮设置一次。

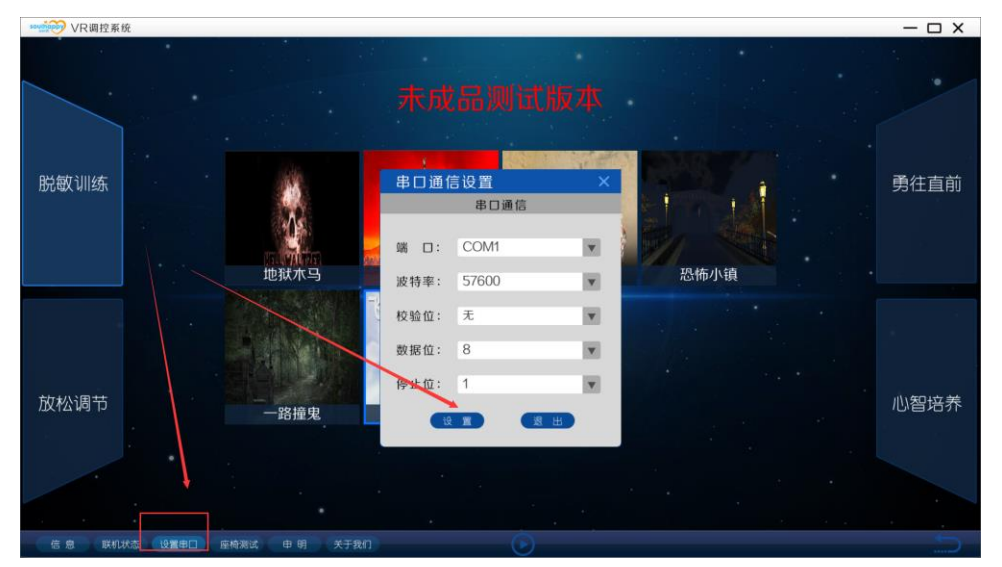

#### 5. 选中一个影片后,点击播放按钮测试。

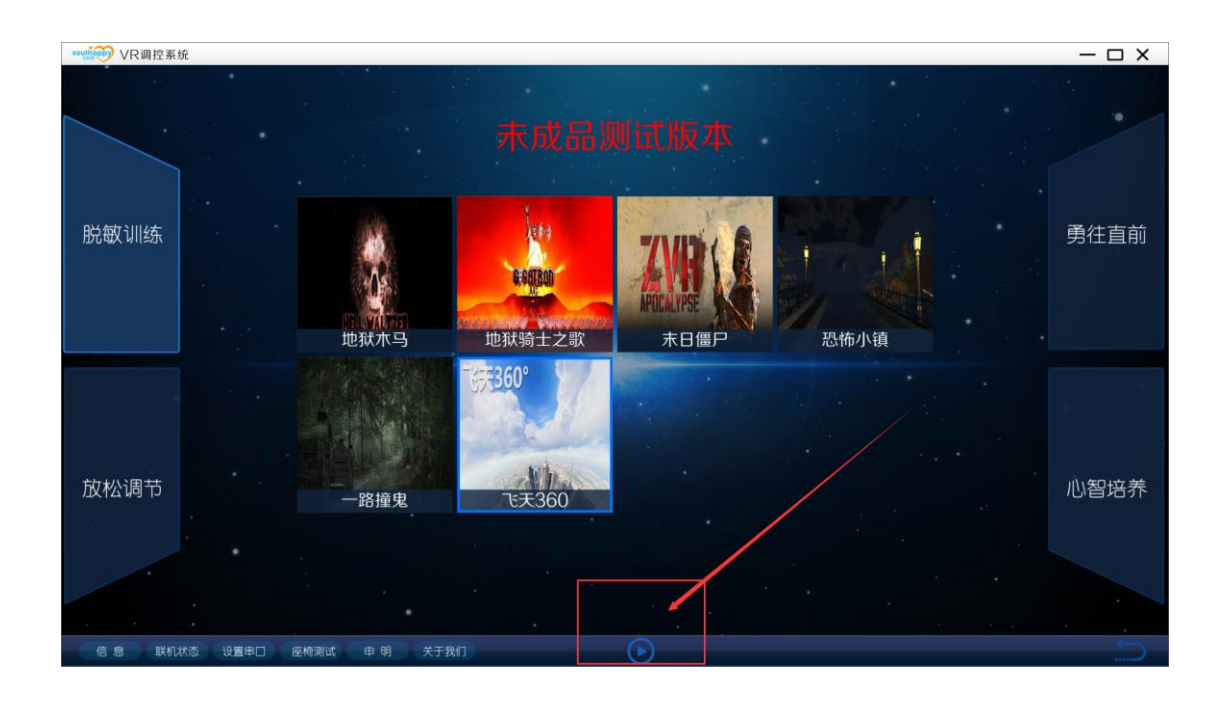

6. 点击停止按钮可以停止播放。

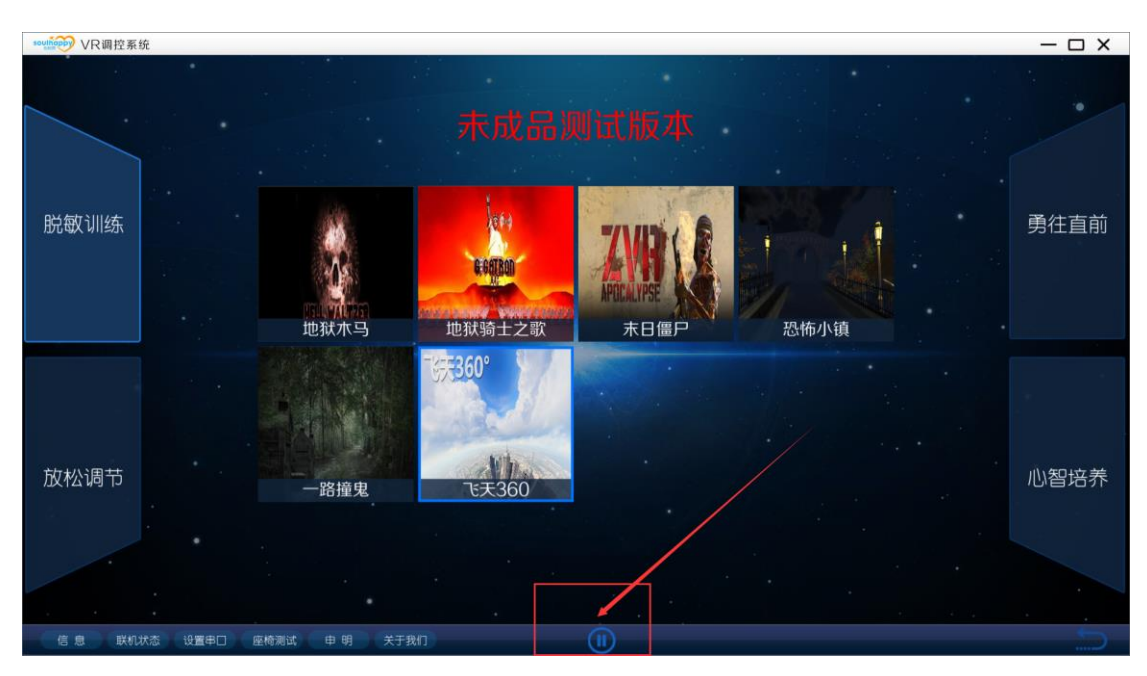

## 快捷键

- F1-----打开/关闭信息界面
- F2-----打开/关闭联机状态界面
- F3-----打开/关闭设置串口界面
- F4-----打开/关闭座椅调试界面
- F5-----打开/关闭申明界面
- F6-----打开/关闭关于我们界面
- F7-----播放影片
- F8-----停止播放
- F9-----返回首页

### 注意事项

- 设置串口功能和座椅调试功能只能在没有播放影片的时候才 能设置有效。
- 如果 VR 启动器和 VR 调控系统连不上,请检查软件使用前的 IP 地址是否正确配置。
- 如果调控系统打开没有全屏,请检查配置文件中分辨率是否 正确。
- 4. VR 启动器支持断线重连功能。